LBDW-PUD6U3SBK V01 LOgiter ポータブル ブルーレイ ユニット LBDW-PUD6U3SBK

# セットアップガイド

このたびは、ロジテックの USB3.0 ポータブル BD ドライブをお買い上げいただ き誠にありがとうございます。このセットアップガイドでは本製品の導入手順と基 本操作について説明しています。別紙「はじめにお読みください」と併せて事前に よくお読みください。

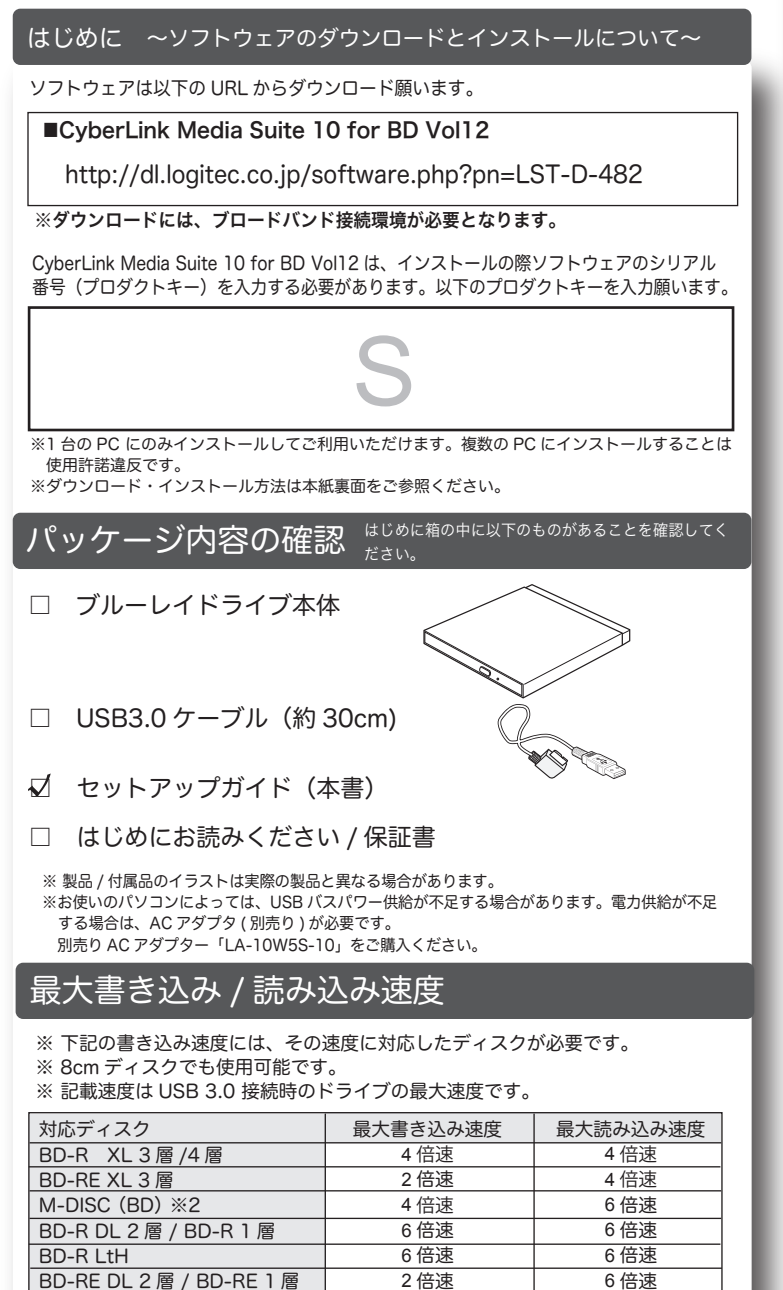

| BD-R LtH                 | 6 倍速        | 6 倍速  |
|--------------------------|-------------|-------|
| BD-RE DL 2 層 / BD-RE 1 層 | 2 倍速        | 6 倍速  |
| BD-ROM                   | -           | 6 倍速  |
| DVD-RAM %1               | 5 倍速        | 5 倍速  |
| M-DISC (DVD) %2          | 4 倍速        | 8 倍速  |
| DVD+R DL 2 層             | 6 倍速        | 8 倍速  |
| DVD-R DL 2 層             | 6 倍速        | 8 倍速  |
| DVD+R / DVD-R            | 8 倍速        | 8 倍速  |
| DVD-RW / DVD+RW          | 6 倍速 / 8 倍速 | 8 倍速  |
| DVD-ROM                  | -           | 8 倍速  |
| CD-R / CD-RW             | 24 倍速       | 24 倍速 |
| CD-ROM                   | -           | 24 倍速 |

※1 RAM2 ディスクは読込みのみで、書き込みはできません。

カートリッジに入った DVD-RAM ディスクはカートリッジから取り出した 状態で使用する必要があります。

Mac OS でご使用の場合、DVD-RAM への書き込み、読み込みは非対応です。

## ※2 M-DISC について

「M-DISC」は米 Millenniata 社が開発した、長期記録保持用メディアです。 通常の BD/DVD メディアと比べ、日光、温度、湿度による経年劣化の 影響を受けづらく、長期的なデータ保存 / 読み込みが可能となります。 Roxio Secure Burn でデータ保存をして頂くだけで、長期間、読み込み可能なメディ アを作成する事ができます。

※長期記録保持メディア、M-DISC は、Millenniata 社が開発したものです。 ※「M-DISC」は別途用意して頂く必要があります。

| ハードウェア仕様                     |     |      |                             |  |
|------------------------------|-----|------|-----------------------------|--|
| インターフェース                     |     |      | USB3.0 Super Speed          |  |
| 最大データ転送速度                    |     |      | 5Gbps(USB3.0 接続 / 理論值)      |  |
| 対応メディア                       |     |      | BD/DVD/CD/M-DISC            |  |
| 環境条件                         | 動作時 | 温度   | 10°C~35°C                   |  |
|                              |     | 相対湿度 | 20%~80%(但し、結露なき事)           |  |
|                              | 保管時 | 温度   | -10°C~50°C                  |  |
|                              |     | 相対湿度 | 10%~90%(但し、結露なき事)           |  |
| イジェクトボタン                     |     |      | あり                          |  |
| アクセス LED                     |     |      | あり                          |  |
| 設置方向                         |     |      | 水平                          |  |
| 外形寸法                         |     |      | 133x 142x 14mm(本体のみ、突起部を除く) |  |
| 質量                           |     |      | 230g (本体のみ)                 |  |
| ディスクローディング方式                 |     | ブ方式  | トレイ方式                       |  |
| CPRM                         |     |      | 対応 ※                        |  |
| ※CPRM 技術で保護されたディスクの複製はできません。 |     |      |                             |  |

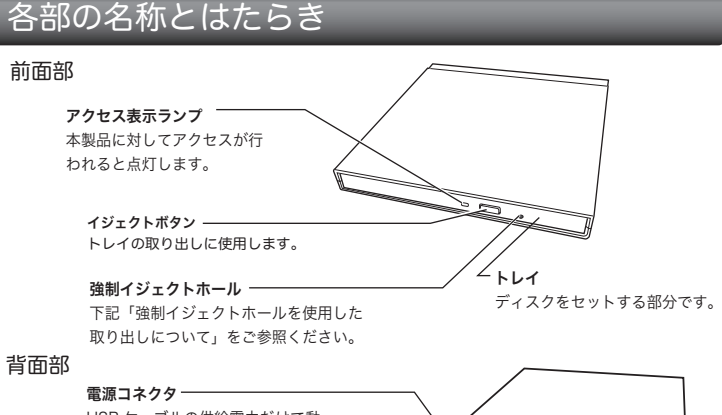

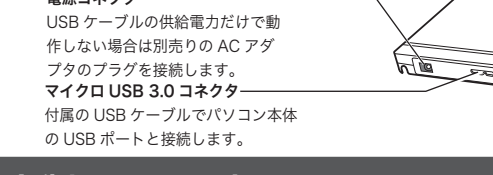

# 本製品の取り扱いについて

## ■ディスクのセットと取り出し

ディスクをセットするときは本製品の電源が ON になって いる状態でイジェクトボタンを押しトレイを引き出しま す。タイトルが印刷されている面を上にしてディスク中央 の穴をトレイの中央部にはめて、トレイを押し込みます。

イジェクトボタン

強制イジェクトホール

※8cm ディスクも同じ方法でセットと取り出しが可能です。

- ※ディスクを取り出す際は、本製品が動作中でないことを「アクセス表示ランプ」で確認して、 本製品から取り出しを行ってください。(パソコン側の操作は必要ありません。)
- Mac OS 環境ではマウントされているディスクのアイコンをゴミ箱に入れるか、Finder 上から取り出しを行ってください。
- ※本製品は名刺タイプなどの規格外のディスクには対応していません。これらのディスクは 使用しないでください。

※その他、ディスクの取り扱い上の注意は裏面の「取り扱い上のご注意」を必ずご確認くだ さい。

## ■強制イジェクトホールを使用した取り出しについて

何らかの理由でディスクが取り出しできなくなったときは、強制的に トレイを排出させる事ができます。

#### 排出方法

本製品から USB ケーブル、AC アダプタ(接続し ている場合)を取り外し、本製品が通電していな い事を確認し、強制イジェクトホールに、伸ばし たクリップ等、細長い棒を挿し込みます。 強く押すとトレイが排出されますのでディスクを 取り出し、トレイを再び閉じます。 ※何かに引っかかり排出されない場合は修理をご依 頼ください。

## ■設置時の注意

本製品はゴム足が貼られている面を下にして水平に設置してください。

- また、適切に転落・引き抜け防止措置をとってください。
- 本製品が動作している状態での転落や、コネクタ類の引き抜けは故障・データ消失の原因 となります。

## ■使用上の注意

- ●本製品にディスクを入れたまま移動したり、傾けたりしないでください。本製品やディス クを破損します。
- ●本製品天面を強く押さないでください。トレイが閉まらなくなります。また、変形して故 障の原因になる場合があります。 ●動作中に本体の天面を持ったり、押したりすると書き込み・読み込みエラーや本製品の故
- 障の原因となりますのでおやめください。

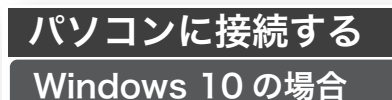

#### ①本製品はまだ接続しないでください。 ②「エクスプローラ」を開き、「エクスプロ-↑ => PC ラ」左側にある「PC」を選択します」 - 74-7 7772 ~ 7x11/9- (6 . 選択 PC 💭 ③ 付属の USB3.0 ケーブルで本製品を ご使用のパソコンに接続します。 パソコンに接続

※USB Type-C ポートを持つパソコンには、別売りの Type-C 変換アダプタが必要です。 別売 Type-C 変換アダプタ: USB3-AFCM01 シリーズ (エレコム社製) USB3-AFCMAD シリーズ (エレコム社製)

④「エクスプローラ」の「PC」内に ある「デバイスとドライブ」に本 製品のアイコンが「BD-RE」ドラ イブとして追加されます。

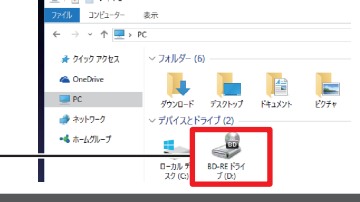

# Windows 8.1 の場合

- ① 本製品はまだ接続しないでください。
- ② タスクバーにある Windows アイコンを右クリックします。
- ③ 開いたメニューより、「エクスプローラー」を選択します。

確認

- ④ エクスプローラーの左欄にある「PC」または「コンピュータ」を選択します。
- ⑤ 付属の USB3.0 ケーブルで本製品をご使用のパソコンに接続します。
- ⑥ 本製品が自動的に認識され「デバイスとドライブ」 欄に本製品のアイコンが「BD-RE」ドライブとして
- 追加されます。-

BD-REドライブ (D:)

# Windows 7 の場合

①本製品はまだ接続しないでください。

- コンピュータ(マイコンピュータ)を開きます。
- ③ 付属の USB3.0 ケーブルで本製品をご使用のパソコンに接続します。
- ④ コンピュータ (マイコンピュータ) に本製品のアイコンが「BD-RE」ドライブ として追加されます。

# パソコンから認識されない時は…

- 本製品がパソコンから認識されない場合、以下の点をご確認ください。
- ○ご使用のパソコンの USB ポートに直接接続してください。

本製品は USB ハブを介しての接続には対応しておりません。バスパワーの USB ハブでは供 給電力が足りず、本製品を使用できません。たとえセルフパワーのハブであっても、USB ド ライバの読み込み等の問題により、正しく認識されない場合があります。

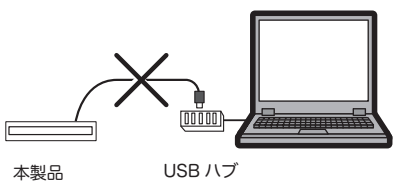

○接続先の USB ポートを変えてお試しください ご使用のパソコンの USB ポート給電能力が不足している場合、接続先のポートをかえる事 で認識される事があります。

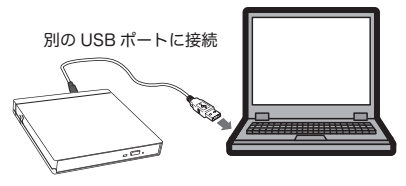

# <u>AC アダプタ ( 別売 ) について</u>

お使いのパソコン環境によっては、USB バスパワー供給の電力が不足する場合があります。 不足する場合は、別売りの AC アダプタが必要です。 AC アダプタをご使用の場合は、本製品をパソコンに USB 接続する前に、電源コンセントに AC アダプタを接続し、本製品の電源コネクタに繋いでください。

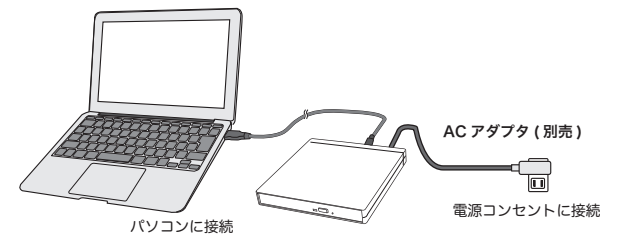

製品名: <sup>r</sup>LA-10W5S-10<sub>1</sub>

別売りの AC アダプタは、弊社ウェブサイト「ロジテックダイレクト」よりお求 めください。

#### http://www.pro.logitec.co.jp

USB バスパワーでご利用中に AC アダプタを接続すると接続が一度解除されてから、再度認識されます。

## ソフトウェアについて

本製品には、BD / DVD の再生、書き込みができるソフトウェアを付属しています。 なお、ソフトウェアの詳しい説明は裏面の「Media Suite ランチャーの使い方」をご 参照ください。

## CyberLink Media Suite 10 for BD Vol12

※CyberLink Media Suite 10 for BD Vol12 に含まれるソフトウェアの概要につ いては、裏面の「参考情報」をご参照ください。 ※添付ソフトウェアの機能・画面・仕様は予告なく変更する場合があります。

※添付ソフトウェアは弊社向けにカスタマイズしたものです。 ※市販されている同タイトルのソフトウェアとは機能・画面・仕様が異なる場合が

あります。

※CPRM、AACS コンテンツの再生にはパソコンをインターネットに接続する必要 があります。

### 動作環境

●対応パソコン:USB ポートを搭載する DOS/V パソコン

●対応 OS: Windows 10 (64/32bit)、Windows 8.1(64/32bit) Windows 7 (64/32bit)

●CPU : Intel Core 2 Duo E6750 (2.66GHz) 以上 AMD Phenom9450(2.10GHz) 以上 Atom Z37〇〇 Series 以上

メモリ:2GB以上

- GPU :Intel HD Graphics 以上、NVIDIA GeForce 9500GT 以上 AMD Radeon HD 5000 以上 ハードディスク空き容量 : 200MB 以上
- 解像度:1024 x 768 以上
- ※ 全てのパソコンでの動作を保証するものではありません。使用しているパソコ ンの設定やインストールされているアプリの組み合わせなど、環境によっては 使用できない場合もございます。

# Mac でご使用の場合

本製品は Intel 製 CPU、USB ポートを搭載する次の Mac OS でご使用いただけます。 macOS Sierra10.12, Mac OS X 10.11, 10.10, 10.9, 10.8, 10.7, 10.6, 10.5 ただし、付属のソフトウェアは Mac OS ではご使用いただけません。 市販のソフトウェアまたは Mac OS に搭載されている機能を使用して DVD の再生 / 書き 込みを行ってください。

Mac OS では地デジで録画したディスク(CPRM)の再生は行えません。また、DVD レコー ダーで録画したディスクの編集(VR)はできません。 Mac OS でご使用の場合は、DVD-RAM への書き込み、読み込みは非対応です。また、

BD-R XL、BD-RE XLへの書き込みは市販ソフトウェアが必要です。 ※USB TypeA コネクタを持つ Mac に限りお使いいただけます。

# インストールについて

# ①はじめに以下の URL から CyberLink Media Suite をダウンロードしてください。

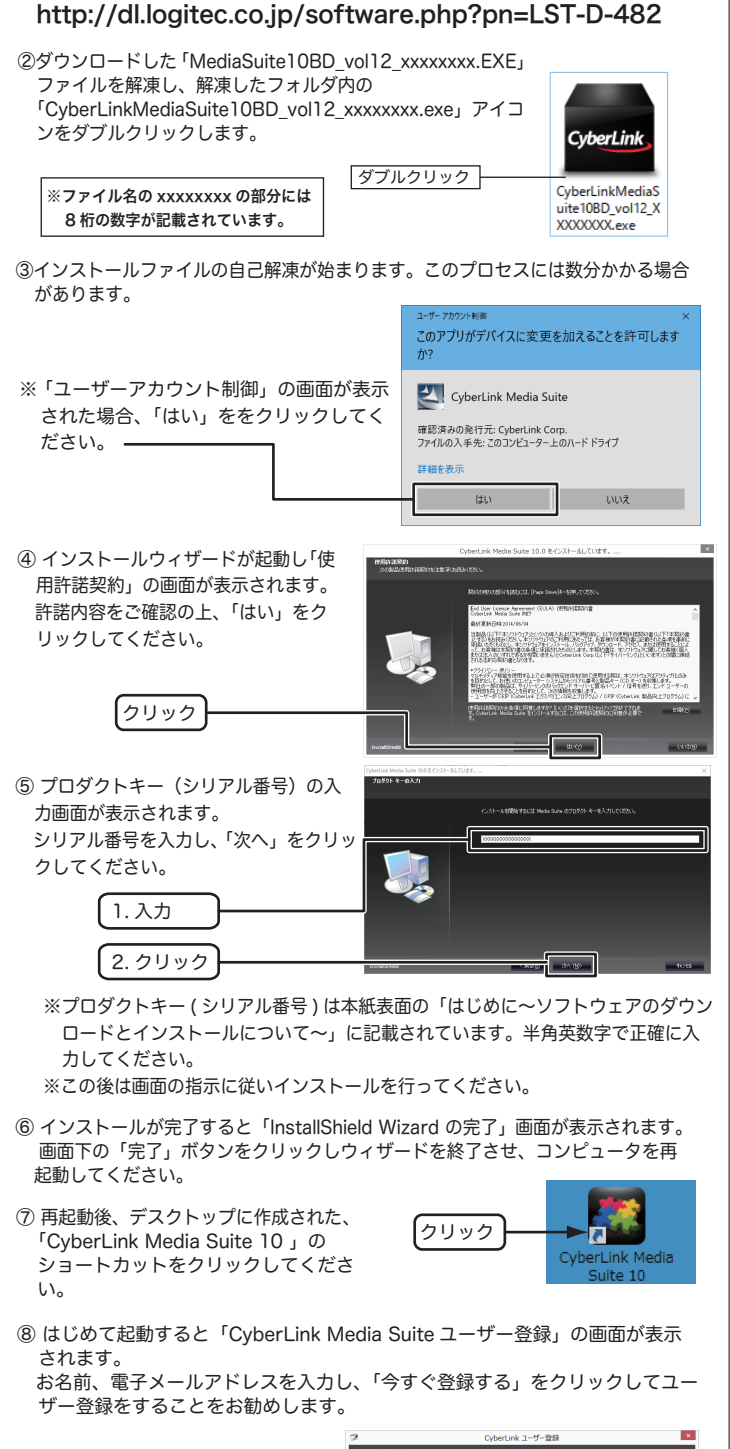

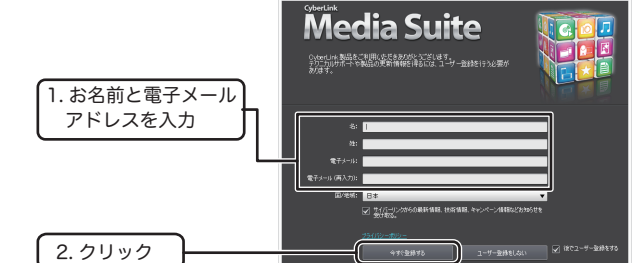

※ ユーザー登録にはインターネット接続環境が必要です。

※ 使用方法については

※ CyberLink Media Suite 内の各ソフトウェアをはじめて起動する時もそれぞれのソフトで ユーザー登録画面が表示されます。同じようにユーザ登録をお願いします。

⑨ ユーザー登録後、「CyberLink Media Suite」のメイン画面が表示されます。

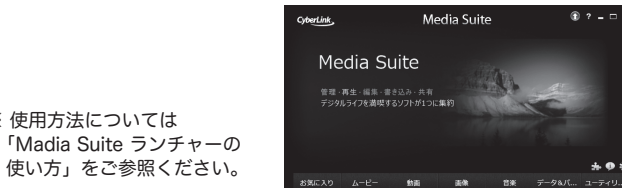

# Media Suite ランチャーの使い方

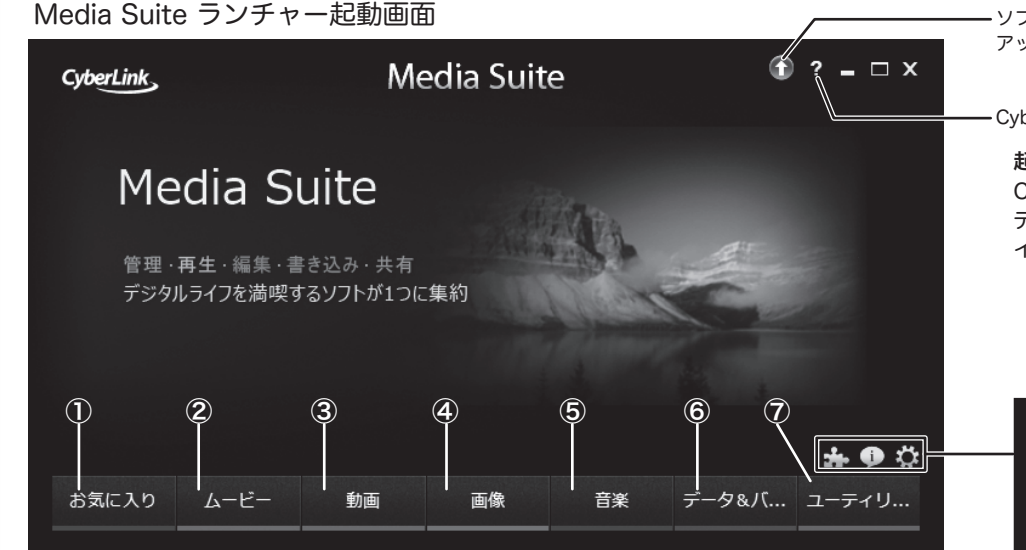

やりたいことに応じて、再生ソフト「PowerDVD12 for BD」、ライティングソフト 「Power2Go8 for BD」を起動するランチャーです。 各ソフトウェアの利用方法はヘルプを参照するか、弊社 Web サイトを参考にしてください。

①お気に入り タブ

各タブ内で表示される項目の左横の☆マークをクリックする事でこのタブにメ ニューを登録する事ができます。

例 お気に入りに追加したい項目 の左横の☆マークをクリック ☆マークが黄色にかわると、

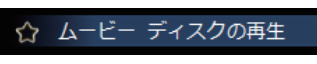

「お気に入り」に追加されます。

🍲 ムービー ディスクの再生

## ②ムービー タブ Power DVD 12 for BD が起動します

☆「ムービーディスクの再生」 BD / DVD タイトルを再生します。

☆「ムービーフォルダーの再生」 「フォルダーの参照」画面が表示され、BD / DVD イメージのあるフォルダーを選 択すると再生が始まります。

☆「オンラインムービー情報の表示」 ムービー情報を取得する事ができます。 詳しくは、サイバーリンク社へご確認ください。

## ③動画 タブ

☆「動画ファイルの再生」 PowerDVD 12 for BD が起動します 再生可能な動画の一覧が表示されるので、動画を選択して再生します。 ☆「動画の詳細編集」

体験版の PowerDiector 12 が起動します

### ④画像 タブ Power2Go 8 for BD が起動します

- ☆フォトギャラリーディスクの作成
- PCで実行可能なフォト ディスクを作成する事ができます。書き込みを行うメディ アタイプを選択し、アルバムに追加するフォトデータを選択し、ディスクに書き 込んでください。

## ⑤音楽 タブ

- ☆音楽の再生 PowerDVD 12 for BD が起動します 再生可能な音楽の一覧が表示されるので、音楽を選択して再生します。
- ☆オーディオ CD の取り込み Power2Go 8 for BD が起動します オーディオ CD の取り込みたい曲を任意のフォルダに録音することができます。
- ☆音声ファイルの変換 Power2Go 8 for BD が起動します MP3 等の音楽ファイルを WMV や WMA 形式のファイルに変換する事ができま す。また、変換時にビットレートを再指定する事も可能です。
- ☆ミュージックディスクの書き込み Power2Go 8 for BD が起動します お手持ちの音楽ファイルから一般の CD プレーヤーで再生可能なオーディオ CD の作成ができます。

著作権が存在する映像・音声のコピーは違法です。本製品ではそれらのメディアの書 き込みやコピーは禁止します。

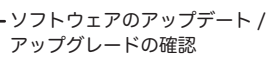

CyberLink Media Suite のヘルプ

#### 起動方法

CyberLink Media Suite10 を起動するには、 デスクトップに作成されたショートカットア イコンをクリックします。

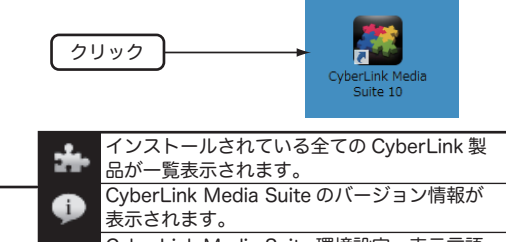

CvberLink Media Suite 環境設定、表示言語  $\mathbf{C}$ の設定が行えます。

## ⑥データ&バックアップ タブ Power2Go 8 for BD が起動します

#### ☆データディスクの作成

パソコン内のデータファイルを様々なタイプのディスクに書き込む事ができます。

#### ☆ディスクのコピー、ディスクイメージの書き込み

お手持ちの CD/DVD/BD ディスクのコピーやイメージの保存、保存したイメージ の書き込みができます。

## ⑦ユーティリティー タブ Power2Go 8 for BD が起動します

☆ディスクの消去

書換え可能なディスク (RW メディア)を消去します。

#### ☆ディスクイメージからファイルを抽出

CyberLink ISO ビューアーが起動し、ISO,P2I(Power2 Go イメージ)、RDF 形 式のディスクイメージからファイルヘアクセスする事ができます。

#### ☆仮想ドライブのマウント

ISO,P2I(Power2 Go イメージ)、RDF 形式のディスクイメージをマウントしエ クスプローラーでイメージが利用できるようになります。

#### ☆DVD フォルダーの書き込み

DVD メディアコンテンツの格納用フォルダを DVD イメージに書き込みます。

※付属ソフトウェアの機能・画面・什様は予告なく変更する場合があります。 ※表示される項目は実際と異なる場合があります。 ※添付ソフトウェアは弊社向けにカスタマイズしたものです。 市販されている同タイトルのソフトウェアとは機能・画面・仕様が異なる場合があります。

# 参考情報

CyberLink Media Suite 10 には以下のソフトが含まれています。

#### PowerDVD 12 for BD

BD / DVD ムービーの再生を始め様々な動画、画像、音楽の再生に対応したメディ アプレーヤーです。

Power2Go 8 for BD \*

データディスクやイメージディスクの書き込みやディスクの消去をする事ができます。

#### \* ビデオ CD の作成、DVD - Video の作成、リカバリディスクの作成には対応しておりま せん。この機能を有効にするには有償にてアップグレードする必要があります。

#### ■ソフトウェア使用上の注意

- ●市販されている BD / DVD のビデオタイトルをバックアップすることはできません。
- ●市販の BD / DVD プレーヤーの中には BD-R/BD-RE / BD-R LtH / DVD-R / DVD-RW / DVD+R / DVD+RW の各ディスクに対応していないものもあります。ご使用の BD / DVD プ レーヤーで本製品にて作成した BD / DVD ビデオが再生可能かどうかは BD / DVD プレーヤー の取扱説明書をご確認ください。
- ●BD / DVD ディスクにはラベルを貼付しないでください。ディスク回転のバランスが悪くなり、 読み込み / 書き込み時のトラブルの原因になる事があります。

# BD / DVD の再生手順

- ① 本製品に BD/DVD ムービーをセットし「CyberLink Media Suite 10」のメイン 画面の「ムービー」タブから「ムービーディスクの再生」をクリックします。
- ② はじめて起動するとメディアライブラリーの登録ウィザードが表示されます。 「個人用フォルダーをスキャンする」「メディアが入ったフォルダーを選択する」 いずれかを選択してください。
- ③ 再生ボタンを押すと再生が始まります。 再生モードは「クラシックモード」「シネマモード」から選べます。モードの切り替 えは右上の 📛 マークから行います。

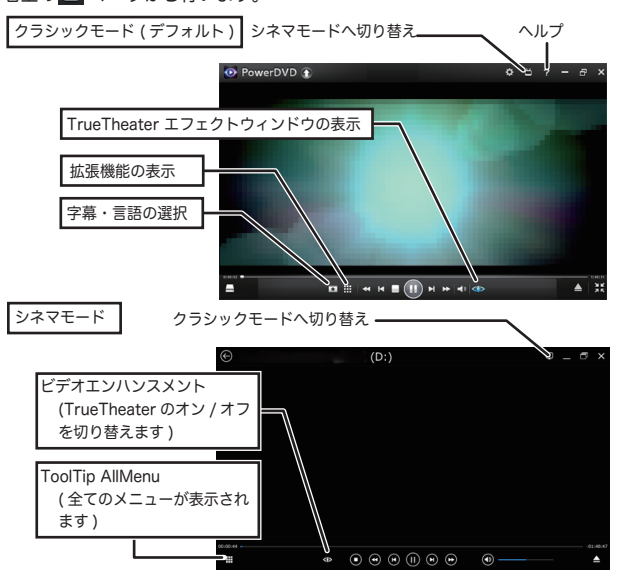

TrueTheater エフェクト (アップスケーリング) について TrueTheater をオンにすると画質を HD 品質の 1080P までブーストが可能となり DVD ムービーをより高画質で再生してお楽しみいただく事ができます。

#### ご注意

○BD 再生時は TrueTheater エフェクトを使用できません。

○CPRM 技術で保護されたディスクを再生するにはインターネット接続環境が必要です。 ○CPRM 技術で保護されたディスクを再生するにはインターネット接続環境が必要です。 ○CPRM ディスク再生時、HDCP に対応していないモニターへのデジタル出力には対応していません。

アナログ接続または HDCP 対応のビデオカードとモニターのご使用をお願いします。

### 体験版ソフトウェアについて

本製品では下記の体験版ソフトが付属しています。体験版ソフトウェアは MediaSuite10 for BD Vol12 に組み込まれた形でインストールされます。

CyberLink Power Director (動画編集)

本格的な動画の編集、オリジナルムービーが作成でき、BD,DVD メディアに書き 出すことが可能なソフトウェアです。

CyberLink Photo Director (写真編集 / 管理)

幅広いカメラの RAW ファイル形式に対応した写真管理ツールです。レタッチ、補 正やエフェクト機能を使用して写真編集が可能です。

※体験版はご使用いただける機能が限られております。全ての機能をご使用になりたい場合は、有償 でアップグレードする必要があります。

# サポートサイトについて

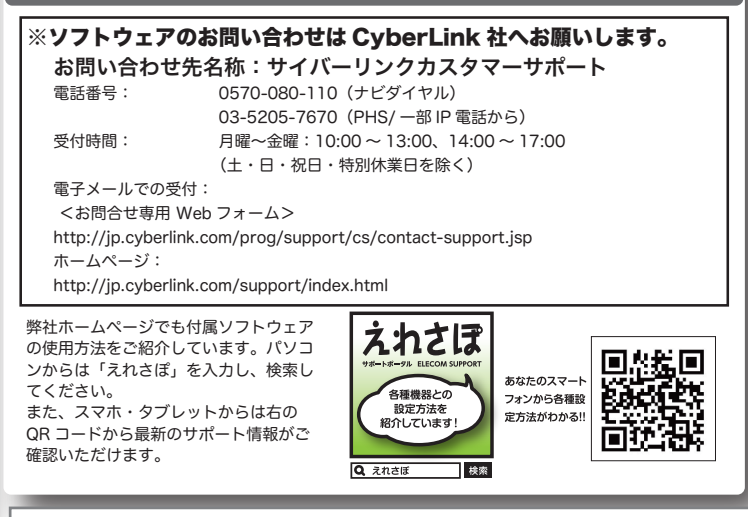

ポータブル ブルーレイユニット セットアップガイド

LBDW-PUD6U3SBK V01

2016年11月初版 60 ロジテックINAソリューションズ株式会社 © 2016 Logitec INA Solutions Co., Ltd. All rights reserved.